## Порядок установки планового обновления конфигурации ПО «Галион» № 554

**ОБЯЗАТЕЛЬНО!** Сделайте резервную копию платформы с базой данных (по умолчанию папка C:\gtrade).

Обновление необходимо ставить на персональный компьютер с физически подключённым монитором разрешения не ниже 1280x1024.

1. Сохраните архив "Plan-554.zip" на вашем компьютере и разархивируйте его.

2. Если у вас запущен СОД, необходимо в панели задач «Пуск», по правой кнопке мыши на ярлыке СОДа, сначала "остановить" его, а затем "выгрузить".

3. Если у вас запущен Внешний менеджер печати, необходимо "Остановить обработку заданий печати", а затем нажать "Выгрузить".

4. Из папки SOD (будет распакована из архива) скопируйте BCE файлы в папку

С:\gtrade\SOD (либо туда, где установлен СОД).

5. Закройте платформу Галион (если она открыта).

6. Скопируйте все файлы из папки Engine (будет распакована из архива) в папку установки программы Галион с заменой существующих файлов.

7. Скопируйте файлы из папки Engine на все компьютеры, где установлена

платформа Галион (при этом платформа Галион должна быть закрыта).

8. На компьютере, где сохраняли обновление, запустите программу Галион.

НАПОМИНАЕМ: ПРОГРАММА ГАЛИОН ДОЛЖНА БЫТЬ ЗАКРЫТА НА ДРУГИХ КОМПЬЮТЕРАХ.

9. Откройте конфигуратор: "Конфигурация" -> "Конфигуратор".

10. Выберите пункт меню "Конфигурация" -> "Загрузить пакет обновлений".

11. Выберите пакет обновлений "Plan-554.gup" (распакован из архива) и загрузите его (нажать кнопку "Загрузить").

12. По окончанию процесса загрузки нажмите на кнопку "ОК".

13. По завершении загрузки, закройте форму обновлений.

14. Закройте Конфигуратор: "Конфигурация" -> "Закрыть конфигуратор". Закройте программу.

15. Запустите необходимые службы.